■パスワードの初期化

①「佛教大学パスワード変更システム」画面下部より「パスワードリセット初期設定」を選択し

| 佛教大学 バスワード変更システム    |                                                                                                    |  |
|---------------------|----------------------------------------------------------------------------------------------------|--|
| ューザーID              |                                                                                                    |  |
| (User ID)           |                                                                                                    |  |
| パスワード<br>(Password) |                                                                                                    |  |
|                     | ログイン                                                                                                    |  |
|                     | ログイン<br>通学課程の学生・教育員対象 まず初めに行ってください                                                                                                    |  |
|                     | ログイン<br>通学課程の学生・数面員対象 → まず初めに行ってください<br>レ(スワードを忘れたときのために]<br>ノ(スワードリケット初成設定                                                                                                    |  |
|                     | ログイン<br>通学課程の学生・教職員対象 まず初めに行ってください<br>レ(スワードを忘れたときのために)<br>/ パスワードリセット初期設定                                                                                                    |  |
|                     | ログイン<br>通学課程の学生・教職員対象 → まず初めに行ってください<br>してスワードを忘れたときのために]<br>パスワードレセット初期的までのたけ<br>パスワードを忘れた送学課程の学生・教職員                                                                              |  |
|                     | ログイン<br>通学課程の学生・教職員対象 まず初めに行ってください<br>してフートを忘れたときのために]<br>パスワードのといわいと知識のためで」<br>パスワードを忘れた送学課程の学生・教職員<br>信気音 だいた お職のたるです。<br>パスワードを忘れた送学課程の学生・教職員<br>信数音課程の学生はパスワードリセット初期設定の必要がありません |  |

②「パスワード設定のルール」が表示されます。パスワードを設定するには表示されているルー ルに合わせて設定する必要があります。確認したら「パスワードをリセットする」をクリックし

ます。

| 通                             | 学課程の学生・教職員用パスワード変更                                               |
|-------------------------------|------------------------------------------------------------------|
| 2</th <th>マワード設定のルール&gt;</th> | マワード設定のルール>                                                      |
| ♦パス!                          |                                                                  |
| 央小                            | 、子と数子を必∮言めたギ用8文子以上~32文子以内<br>、、、、、、、、、、、、、、、、、、、、、、、、、、、、、、、、、、、 |
| ◆人/」『<br>英大』                  | 则能乂子<br>文字、英小文字、数字、記号                                            |
| ※以                            | 下の記号は使えません。                                                      |
|                               | : `   & " % \ < > ~ \$ (半角スペース)                                  |
| ※ 「ユ-<br>※アル、                 | -サーID」を言むバスリートは設定できません。<br>ファベットを数字や記号(例えげ α→9 i→1 など)に異き換え      |
| たり、i                          | シアイシアを設まっていたりすると安全度が増します。                                        |
|                               | パスワードをリセットする                                                     |
|                               |                                                                  |
|                               | 戻る                                                               |

③パスワードのリセットを行いたいユーザーID を入力して、「OK」をクリックします。

| パス | (ワードリセット【通学課程・教職員】                           |
|----|----------------------------------------------|
|    | パスワードリセットを行います。<br>ユーザーIDを入力し、OKボタンを押してください。 |
|    | ユーザーID                                       |
|    |                                              |
|    | OK ログイン画面へ戻る                                 |

④パスワードリセット用のメールアドレスにメールを送信されたことが案内されます。

登録したメールアドレスに案内が届いているかを確認して[ワンタイムパスワード入力画面 へ]をクリックします。

| パスワードリセット【通学課程・教職員】                                                                   |
|---------------------------------------------------------------------------------------|
| 登録されているパスワードリセット用のメールアドレスに<br>メールを送信しました。                                             |
| メールに記載されたURLからパスワードリセットの手続き<br>を行ってください。<br>※メールが届かない方は、お手数ですが情報システム課に<br>お問い合わせください。 |
| ワンタイムパスワード入力画面へ 戻る                                                                    |

⑤確認したメールの文中に記載されているワンタイムパスワードを入力して、「OK」クリックし

ます。

| パスワード入力【通学課程・教職員】                        |  |
|------------------------------------------|--|
| メールに記載されているリセット用ワンタイムパスワード<br>を入力してください。 |  |
| ワンタイムパスワード                               |  |
| ワンタイムパスワードを入力                            |  |
| OK ログイン画面へ戻る                             |  |

⑥新しいパスワードの入力画面が表示されます。②で確認したパスワードのルールに沿って新 しいパスワードを、入力してください。

| כי | ードリセット【通学課程・教職員】                   |
|----|------------------------------------|
| パ新 | スワードをリセットします。<br>しいパスワードを入力してください。 |
| 1  | ペスワードの入力                           |
|    | 新しいパスワード:                          |
|    | 新しいパスワード (確認):                     |
|    | OK ログイン画面へ見る                       |

⑦パスワードをリセットされたことが表示されたら、パスワードリセットの作業は完了です。

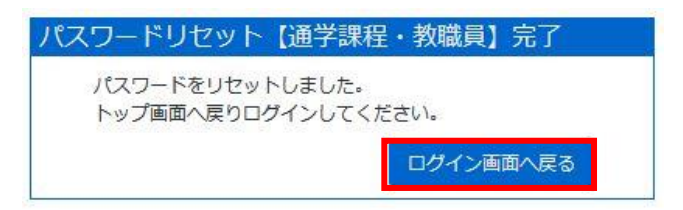